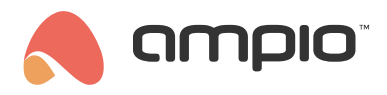

## Virtual devices

Document number: PO-079-EN Version: 3.0 Date of publication: October 2, 2024

## Introduction

Virtual devices help to extend the functionalities of the Ampio system by transmitting messages from other types of devices (eg. ZigBee modules).

# **Configuration in Ampio Designer**

To add a virtual device to the project, select the + icon shown in the right-hand side of the DEVICES table.

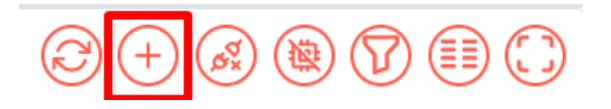

Assign the MAC address according to the device you wish to support. Select the functionalities and their number one by one, then press *Add*.

| NEW DEVICE       |                     |                   | × |
|------------------|---------------------|-------------------|---|
| MAC              |                     |                   |   |
| 0x10000a         |                     |                   |   |
| Name             |                     |                   |   |
| Button           |                     |                   |   |
| Inputs & outputs | Inputs   6   Output | X Choose function | n |
|                  | Add                 |                   |   |
|                  |                     |                   |   |

### Conditions

Conditions are created in the *LOGIC* tab. From the list of devices in the *TRIGGERS* column, select the device created in the previous step and create a condition as for traditional modules.

| #        | TRIGGERS        | OUTPUT TYPE           | INPUT NUMBERS | FUNCTIO | N |
|----------|-----------------|-----------------------|---------------|---------|---|
|          | 10000a - Buttor | pn                    |               |         | _ |
| <u>∧</u> | Button          | X Inputs & outputs \$ | input X + X   | Simple  | ⇒ |

## Example use of virtual devices

Adding a virtual device makes it possible, for example, to integrate with external temperature sensors using Node-RED.

In this section of the guide, you will learn how to send the temperature from an external sensor to the Ampio system's CAN network using **Node-RED** and a virtual device created in Ampio Designer.

### Requirements

- Temperature sensor providing an API to retrieve temperature values.
- Ampio installation with access to Node-RED. You can find a full tutorial on Node-RED here.

### **Configuration in Node-RED**

- 1. Launch Node-RED and log into the interface.
- 2. Add a sensor reading:
  - · Configure an input block that will take data from your temperature sensor.
  - If you do not have a physical sensor, you can use the Inject block to simulate a fixed measurement (e.g. 27°C).

#### 3. Add the MQTT Out block:

• Drag the **mqtt out** block to the work area and link it to the sensor reading block.

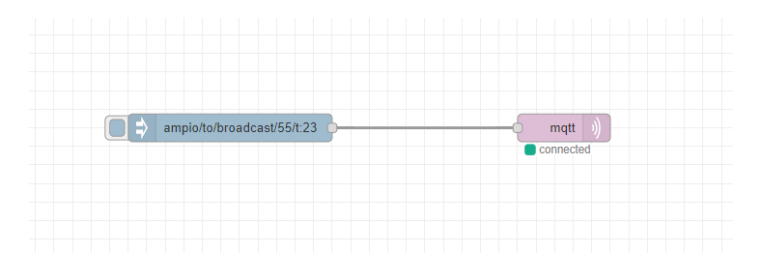

#### 4. Configure MQTT Out block:

- Open the settings of the **mqtt out** block.
- Select an existing MQTT configuration or create a new one with the details of the MQTT server used by the Ampio system.
- In the Topic field, type: ampio/to/broadcast/<MAC>/t, where <MAC> is the MAC address selected for the virtual device (in hexadecimal format, between 000 and FFF). Make sure that this address is not already in use in your installation. In our example, we will use the address 030.
- Click Done to save the settings.

#### 5. Save and run flow:

- Click **Deploy** to save and run the configuration.
- Check in the **Debug** tab that the connection has been made and data is being sent correctly.

### Use of readings in the Ampio system

Now that the sensor data is available in the system, you can use it in a variety of ways:

- Displaying the temperature on touch panels or in the mobile app.
- Controlling heating zones by adding the sensor as a data source for thermostats.
- Creation of automations that respond to temperature changes, such as triggering ventilation or notifications when certain thresholds are exceeded.
- · Integration with other systems, using sensor data in more complex scenarios.

Sensor readings will not be visible in the Ampio Designer, but if configured correctly, the readings will be on the CAN network, meaning they will work for the conditions created and will be visible in the Ampio UNI application.

# **Configuration in the Smart Home Configurator\***

\*from January 2024, the Smart Home Configurator software is no longer being developed. It is recommended to use it only in substantiated instances.

To add a new virtual device, you have to start by running the Ampio Smart Home configurator.

## Adding a virtual device

| 💏 An    | npio Sn  | nartHor | ne device configurator ver. 5.0.0.4502       |                          |             |       |               |                        |      |       |                           | _                                                         |                             | ×     |
|---------|----------|---------|----------------------------------------------|--------------------------|-------------|-------|---------------|------------------------|------|-------|---------------------------|-----------------------------------------------------------|-----------------------------|-------|
| File [  | Device   | Projec  | t Utils Language                             |                          |             |       |               |                        |      |       |                           |                                                           |                             |       |
| List of | online   | L       | .oad project                                 |                          |             |       |               |                        | _    | ۱     | Your software is up to da | ite Remote Suppo                                          | ort - dov                   | nload |
| Se      | arch bel | 5       | Save project as                              | Search column:           | Device name | ~ 1   | <u>م</u> ا    | Search for description | IS   |       |                           |                                                           |                             |       |
| On      | MAC      | 5       | Save Project                                 |                          | Pcb         | Soft  | Buffer        | U/Temp                 | Pps  | Prot. | Status                    |                                                           |                             |       |
| 1       | COOF     | 4       | Add new device manually                      |                          | 8           | 11503 | 4096 1% (2)   | 12,0V                  | 1,1  | 23    | 14880E                    | ٧                                                         |                             |       |
| 2       | 7C94     | E       | dit the list of event descriptions           | P                        | 6           | 11512 | 2560 1% (1)   | 11,8V                  | 11,0 | 23    | 4 <b>*</b> 880E           | Device mo                                                 | nitor                       |       |
| 3       | B378     | E       | export Configuration Lists to a CSV file     | yJaś                     | 7           | 11503 | 16384 2% (16) | 11,9V                  | 5,5  | 23    | i 🗱 🧿 🔳 Ē                 | ويبو                                                      |                             |       |
| 4       | 25       | C       | Clear cache                                  |                          | 2           | 10006 | 1024 0% (0)   |                        | 3,3  | 22    | * E                       | ~0                                                        |                             |       |
|         |          |         |                                              | ,                        |             |       |               |                        |      |       |                           | Device config                                             | guration                    |       |
|         |          |         |                                              |                          |             |       |               |                        |      |       |                           | A 10 10 10 10 10 10 10 10 10 10 10 10 10                  | ,<br>,                      |       |
|         |          |         |                                              |                          |             |       |               |                        |      |       |                           | Device para                                               | meters                      |       |
|         |          |         |                                              |                          |             |       |               |                        |      |       |                           |                                                           |                             |       |
|         |          |         |                                              |                          |             |       |               |                        |      |       |                           | 24                                                        |                             |       |
|         |          |         |                                              |                          |             |       |               |                        |      |       |                           | Network m                                                 | onitor                      |       |
|         |          |         |                                              |                          |             |       |               |                        |      |       |                           | Q                                                         |                             |       |
|         |          |         |                                              |                          |             |       |               |                        |      |       |                           | Find day                                                  | icee                        |       |
|         |          |         |                                              |                          |             |       |               |                        |      |       |                           | Lind dev                                                  | icea                        |       |
|         |          |         |                                              |                          |             |       |               |                        |      |       |                           |                                                           |                             |       |
|         |          |         |                                              |                          |             |       |               |                        |      |       |                           |                                                           |                             |       |
|         |          |         |                                              |                          |             |       |               |                        |      |       |                           | Debugger:                                                 |                             |       |
|         |          |         |                                              |                          |             |       |               |                        |      |       |                           | Ampio SmartHome<br>configurator ver.<br>Interface recogni | e device<br>5.0.0.45<br>zed | 32    |
|         | 2%       |         | PCB: 2 SOFT: 321 SN: D30AG6I4 (0,52kbps 1,8% | 6   Max: 6,39kbps 21,7%) |             |       |               |                        |      |       |                           |                                                           |                             | .5    |

### Picking the type, MAC address and name

| 😽 New device     |                |              |          | _      |      | $\times$ |
|------------------|----------------|--------------|----------|--------|------|----------|
| MAC Adress (HEX) | : Device type: |              |          |        |      |          |
| 10001001         | U000 VIRTUAL   | Device added | manually |        |      | $\sim$   |
| Device name:     |                |              |          |        |      |          |
| Virtual device   |                |              |          |        |      |          |
|                  |                |              |          | Accept | Cano | el       |

After accepting, you can see the new device on the list.

| sta -<br>File | mpio SmartH<br>Device Proi | ome device | configurator ver. 5.0.0.4502  |                                                                                                    |                |             |       |          |            |                         |     |       |                |               | - 🗆 X                                                                          |
|---------------|----------------------------|------------|-------------------------------|----------------------------------------------------------------------------------------------------|----------------|-------------|-------|----------|------------|-------------------------|-----|-------|----------------|---------------|--------------------------------------------------------------------------------|
| List          | f online devi              | ces:       | Language                      |                                                                                                    |                |             |       |          |            |                         |     | ١     | Your softwa    | re is up to d | ate Remote Support - downloa                                                   |
|               | earch below:               |            |                               |                                                                                                    | Search column: | Device name | • ×   |          | <b>Q</b> 9 | Search for descriptions | 5   |       |                |               |                                                                                |
| On            | MAC                        | Local      | ▲ Туре                        | Name                                                                                                    |                | Pcb         | Soft  | Buffer   |            | U/Temp                  | Pps | Prot. | Status         |               |                                                                                |
| 1             | 10001001                   | 10001001   | U000 VIRTUAL                  | Virtual device                                                                                                    |                |             |       | 1 0% (0) |            |                         | 0,0 |       | - <del>X</del> | ■ <b>E</b> .  |                                                                                |
| 2             | COOF                       | COOF       | U004 MPR-8s                   |                                                                                                    |                | 8           | 11503 | 4096 1%  | (2)        | 12,0V                   | 0,8 | 23    | 128            | i E,          | Device monitor                                                                 |
| 3             | 7C94                       | 101        | U010 MSERV (192.168.76.56)    | serwer IP                                                                                                    |                | 6           | 11512 | 2560 1%  | (1)        | 11,8V                   | 0,6 | 23    | ₽₩8            |               | <b>6</b> 2                                                                     |
| 4             | B378                       | 1          | U010 MSERV (192.168.76.47)    | domowyJaś                                                                                                    |                | 7           | 11503 | 16384 29 | % (16)     | 11,9V                   | 4,7 | 23    | 1 🔆 0          | E.            |                                                                                |
| 5             | 25                         | 25         | U044 MSENS                    |                                                                                                    |                | 2           | 10006 | 1024 0%  | (0)        |                         | 0,5 | 22    | - 🛠 -          |               | Device configuration                                                           |
|               |                            |            |                               |                                                                                                    |                |             |       |          |            |                         |     |       |                |               | S 1                                                                            |
|               |                            |            |                               |                                                                                                    |                |             |       |          |            |                         |     |       |                |               | Device parameters                                                              |
|               |                            |            |                               | gaage     Your software is up to date     Remote       Ype     Name     Pcb     Soft     Buffer     UTemp     Pps     Prot.     Status     Image: Status     Image: | 100            |             |       |          |            |                         |     |       |                |               |                                                                                |
|               |                            |            |                               |                                                                                                    |                |             |       |          |            |                         |     |       |                |               | 14 A.                                                                          |
|               |                            |            |                               |                                                                                                    |                |             |       |          |            |                         |     |       |                |               | Network monitor                                                                |
|               |                            |            |                               |                                                                                                    |                |             |       |          |            |                         |     |       |                |               | Q                                                                              |
|               |                            |            |                               |                                                                                                    |                |             |       |          |            |                         |     |       |                |               | Find devices                                                                   |
|               |                            |            |                               |                                                                                                    |                |             |       |          |            |                         |     |       |                |               | - One derives                                                                  |
|               |                            |            |                               |                                                                                                    |                |             |       |          |            |                         |     |       |                |               |                                                                                |
|               |                            |            |                               |                                                                                                    |                |             |       |          |            |                         |     |       |                |               |                                                                                |
|               |                            |            |                               |                                                                                                    |                |             |       |          |            |                         |     |       |                |               | Debugger:                                                                      |
|               |                            | _          |                               |                                                                                                    |                |             |       |          |            |                         |     |       |                |               | Ampio SmartHome device<br>configurator ver. 5.0.0.4502<br>Interface recognized |
| . ●           | 2%                         | PCB: 2     | SOFT: 321 SN: D30AG6l4 (0,44k | bps 1,5%   Max: 6,3                                                                                                    | 9kbps 21,7%)   |             |       |          |            |                         |     |       |                |               |                                                                                |

A virtual device is on the list of devices only until the first closing of the Ampio Smart Home configurator. Remember to save the project, otherwise you will have to add it from scratch at the next launch.

## Conditions

You can create condition from the virtual device but not to the virtual device.

| 😤 Configuration wind      | dow c   | of actuating device                                                                                           |             |            |           |           |              |        |        |       |      |     |     |      |    |      |          |        |      |                            |        | _      |     | ×     |
|---------------------------|---------|----------------------------------------------------------------------------------------------------|-------------|------------|-----------|-----------|--------------|--------|--------|-------|------|-----|-----|------|----|------|----------|--------|------|----------------------------|--------|--------|-----|-------|
| List of online devices:   | - 0     | Device configura                                                                                              | ation- Ty   | pe: UOC    | )4-MP     | R-8s,     | MAC 0        | 0C00F, |        |       |      |     |     |      |    |      |          |        |      |                            |        |        |     |       |
| Search for devices:       |         |                                                                                                    |             |            |           | Search co | lumn:        | Devic  | e name |       | ~ 🌵  | Î   |     |      |    |      |          |        |      |                            |        |        |     |       |
| On MAC L                  | ocal    | ▲ Type                                                                                                    |             | Name       |           |           |              |        | Pcb    | So    | ft   | Buf | fer | U/Te | mp | Pps  | Prot.    | Status |      |                            |        |        |     |       |
| 1 10001001 1              | 00010   | 001 U000 VIRTUAL                                                                                              |             | Virtual de | evice     |           |              |        |        |       |      |     |     |      |    |      |          |        |      |                            |        |        |     |       |
| 2 COOF C                  | 00F     | The condition-MAC:                                                                                            | 10001001/LC | DC: 100010 | 01 Virtua | l device  | ver: 5.0.0   | 4564   |        |       |      |     |     |      |    |      |          |        |      |                            |        |        | ×   |       |
| 4 B378 1                  |         | The definition of forcing information. Warning!!! in this window, we only mark what we want to respond to.    |             |            |           |           |              |        |        |       |      |     |     |      |    |      |          |        |      |                            |        |        |     |       |
| 5 25 2                    | 5       | 🙃 Inputs/Outputs 🔉 Linear output 🏹 Linear inputs 🚺 Flags Bin 🛛 🖡 Flags In 8bit 👫 Flags In 16bit 🔱 DS18820 🛛 🗛 |             |            |           |           |              |        |        |       |      |     |     |      |    |      | Features |        |      |                            |        |        |     |       |
|                           |         | Inputs:                                                                                                    |             |            |           |           |              |        |        | Outpu | uts: |     |     |      |    |      |          |        | [    |                            |        |        |     |       |
|                           |         | > 1                                                                                                    | 2           |            | 3         |           | 4            |        |        | > 1   |      | 1   | 2   |      | 3  |      | 4        |        | - 1  | Type of logical operation: |        |        |     |       |
|                           |         | Act                                                                                                    |             | t 🗌        |           | Act       |              | Act    |        |       | Act  | ٦.  | Ac  |      |    | Act  |          | Act    | 111  | (AND) all 🛛 🗸              |        |        |     |       |
|                           |         | 5                                                                                                    | 6           |            | 7         |           |              |        |        | 5     |      |     | 6   |      | 7  |      | 8        |        | -    | Type of condition:         |        |        |     |       |
|                           |         | Act                                                                                                    |             | t 🗆        |           | Act       |              | Act    |        |       | Act  | ٦.  | Act |      |    | Act  |          | Act    | 11   | Basic function             |        | $\sim$ | -   |       |
| List of conditions for de | vice: I | 9                                                                                                    | 10          |            | 11        |           | 12           |        |        | •     |      |     | 10  |      | 11 |      | 12       |        | -    |                            |        |        | 3   |       |
|                           |         | Act                                                                                                    |             | +          |           | Act       | - 6          | Act    |        |       | Act  | ٦.  | Ad  |      |    | \ct  |          | Act    | 11   |                            |        |        | 'n  | ditio |
| On MAC Ty                 | /De     | 13                                                                                                    | 14          |            | 15        |           |              |        |        | 12    |      |     | 14  |      | 15 |      | 16       |        | 41   |                            |        |        | -   | nctio |
| 1 🗸 3 De                  | evice   |                                                                                                    |             | . 🗆        |           | Act       | - L^         | Act    |        |       | Act  | ٦.  |     |      |    | let. |          | Act    | 11   |                            |        |        | de  | encie |
| 2 🗸 3 De                  | evice   |                                                                                                    |             | ~          |           | ALL       |              | ACC    |        |       | ACC  |     | 10  |      |    |      | 20       | ALL    | 41   |                            |        |        |     | In    |
| 3 📝 25 UC                 | 044 M   |                                                                                                    | 18          |            | 19        | a         | - L <b>~</b> | A -1   |        |       | 0    | - L | 19  |      | 19 | -    | 20       |        | - 11 |                            |        |        |     |       |
|                           |         | ACL                                                                                                    | AC          | а <u>–</u> |           | ACE       |              | ACC    |        |       | ACC  |     | Act |      |    | ICE  |          | ACE    | 4    |                            |        |        | Ê   |       |
| <                         |         | 21                                                                                                    | 22          |            | 23        |           | <u>24</u>    |        |        | 21    |      | - L | 22  |      | 23 |      | 24       |        | - 4  |                            |        |        | _ 1 | est   |
| Download fr               | om c    | Act                                                                                                    | L Ac        | t          |           | Act       |              | Act    |        |       | Act  |     | Act |      |    | lct  |          | Act    |      |                            |        |        | 20  | elete |
| - Download P              |         | <                                                                                                    |             |            |           |           |              |        | >      | <     |      |     |     |      |    |      |          | _      | >    | [                          |        |        | C   | ору   |
| 1%                        | Devi    |                                                                                                    |             |            |           |           |              |        |        |       |      |     |     |      |    |      |          |        | _    |                            | × .    | ×      |     |       |
| 1                         |         |                                                                                                    |             |            |           |           |              |        |        |       |      |     |     |      |    |      |          |        |      |                            | Accept | Close  |     |       |
|                           |         | Opis statusu USB                                                                                              |             |            |           |           |              |        |        |       |      |     |     |      |    |      |          |        |      |                            |        |        |     |       |

For example, in the case of Z-Wave you can create a condition from slave inputs using the virtual device, but controlling outputs is done through the function tab of the M-CON-ZWAVE-s module.